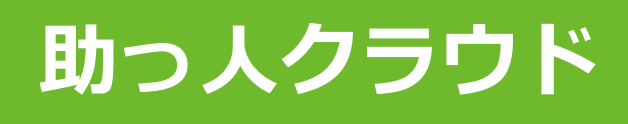

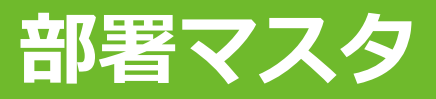

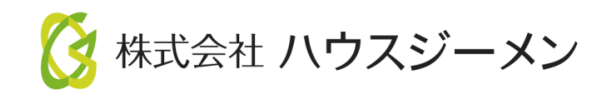

目次

- ・ <u>概要</u>
- <u>部署マスタ設定方法</u>
- <u>ユーザーの所属部署登録</u>
- ・ 物件・顧客情報への部署登録
- ・<u>指示書の作成</u>

MSĴ GROUP 🛛 🚫 株式会社 ハウスジーメン © House G-men Co., Ltd All Rights Reserved.

## 概要①

### 部署マスタ設定とは

部署ごとのマスタを作成し、部署単位で管理ができる機能です。 各ユーザーの所属部署の管理や、支店ごとの物件の識別などにお役だていただけます。

また、部署マスタは関連業者様へのFAX用指示書を印刷する際に、選択した部署情報を 自動で表示することも可能です。

| ←ユーザー情報−5                  | 覧に戻る                                                                                           |                                                         | ユーザー情報                                         | 報編集                                                                                                    |
|----------------------------|------------------------------------------------------------------------------------------------|---------------------------------------------------------|------------------------------------------------|----------------------------------------------------------------------------------------------------|
| 担当者ID                      | GGG-0000-00002                                                                                 | 本部ID                                                    | GGG-0000                                       | 事業者ID                                                                                                    |
| 氏名漢字*                      | 担当者 フル                                                                                         | 氏名かな*                                                   | たんとうしゃ                                         | NG   支店(部署)名<br>Mhttp://www.setup.org/action/setup.org/setup.org |
| 所属部署                       | <ul> <li></li></ul>                                                                            | 所属開始日<br>2024-01-01                                     | 所属終了日                                          | □各種検索に所属部署に紐付くものを含める                                                                                                    |
| 所属部署履歴                     | <ul> <li>         前録         部署・拠点名         </li> <li>         メンテナンス部新橋本店         </li> </ul> | 所属開始日時<br>2020-03-01                                    | 所最終了日時<br>2023-12-31                           | チェックをいれると、ユー<br>ザー区分の範囲で左記登録<br>部署に紐づく物件も検索結                                                                                                    |
| ユーザー区分*                    | ***                                                                                            | ₩₩₩₩₩₩₩₩₩₩₩₩₩₩₩₩₩₩₩₩₩₩₩₩₩₩₩₩₩₩₩₩₩₩₩₩₩                   | 担当者フル 🗸 ※管理                                    | 果に含まれます                                                                                                    |
| 休止中                        | □ 登録・管理可能です                                                                                    | するで                                                     | I 🖊                                            | にスワード再設定メール送信                                                                                                    |
| ┃ <b>担当部位</b><br>□ 全てにチェック | 1. 備辺郷体 (□ 1. 基<br>2.屋根・外壁・開口部 (□ 1.屋<br>を入れる 3.内部 (□ 1.内                                      | <sup><sup><sup>1</sup><sup>1</sup></sup><br/>〒 1 </sup> | □ 3.床組 □ 4.軸組<br>□ 3.雨どい □ 4.軒<br>壁・天井 □ 3.水まわ | □ 5.小屋組)<br>裏 □ 5.破風・鼻隠し □ 6.開口部 □ 7.タ<br>り □ 4.電気設備)                                                                                                    |

| 🖀 💄 MURA  | 様邸新築工事(  | () アフター ?                                            |                          |                      | ▶ 書類・                          | 図面管理       |
|-----------|----------|------------------------------------------------------|--------------------------|----------------------|--------------------------------|------------|
| 物件システムID: | 700567   |                                                      |                          | 物件詳細情報               | 2<br>Z                         |            |
|           | 住宅情報     |                                                      | 顧客情報                     | 組団解除                 | 家族情報                           |            |
| 管理ID      | GGG0015  | <b>ジーメンID</b> 2021000                                | 00015                    | 予備ID                 |                                |            |
| 施主名       | 机建建虫     | 施主名力ナ                                                | X                        | 建築地電話番号 03-1111-2222 | <b>建築地携帯電話番号</b> 090-1111-2222 |            |
| 住宅名(物件名)  | (区画番号)など | 様邸新築工事                                               |                          |                      |                                |            |
| 住宅区分      | 戸建       |                                                      | #                        | 部屋番号 —               |                                |            |
| 郵(面無口)    | 2        | vzz-11-25 2032-1                                     | 1.2.                     |                      |                                |            |
|           | 提供会社等    |                                                      | 偏考                       |                      |                                |            |
|           | 担当支店     |                                                      |                          |                      |                                |            |
| 扣业信起      | 担当部署     | <ul> <li>部署名・選点名 住</li> <li>1 メンテナンス部新橋本店</li> </ul> | 所 電話番号<br>03-5678-9012 · | FAX番号 備考             |                                |            |
| 7日二1日40   | 担当者      | 担当省ID<br>1 GGG-0000-00007<br>2 GGG-0000-00011        | 担当有名                     | 物件情報や顧客<br>(支店など)を   | 情報に担当の部署<br>登録・管理可能です          | ]支店<br> 本店 |

### 用途例 指示書FAX用

| 西新橋ジャノ     | パン                                 |                      | 様            |       |      |     |    |         |
|------------|------------------------------------|----------------------|--------------|-------|------|-----|----|---------|
|            |                                    |                      |              |       |      |     | 住宅 | ミアカデメイア |
| 実施予定日      | 2020/04/28(火                       | () ~                 |              |       |      |     |    | 品質管理部   |
| 管理ID       | 20200406                           |                      | 部署           | マスタの  | の情報が | ル名  |    |         |
| 物件名        | 東京 五郎 様邸                           |                      | 1901         | りまり   |      | 18  |    |         |
|            | 住所                                 | 東京都 港区西新             | 斤橋6          |       |      |     |    |         |
| 建築地        | TEL                                |                      |              |       |      |     |    |         |
|            | 緯度/経度                              | 35.6613498 /         | 139.75       | 40276 |      |     |    |         |
| 立会         | 施主・当社・そ                            | の他(                  |              |       |      |     |    | )       |
| ¥Ŧ         |                                    |                      |              |       |      |     |    |         |
|            |                                    |                      |              |       |      |     |    |         |
| 受付日/担当     |                                    |                      | 結果           | 作     | 業内容/ | 朱了現 | 里由 |         |
| 2020/04/28 | 屋根より雨漏り<br> で、5/1(木)10<br> <br> す。 | との連絡がありま<br>時よりご対応お願 | ましたの<br>頂いしま | □ 完了  |      |     |    |         |

MSĴ GROUP 🛛 🚫 株式会

各ユーザーを所属部署に紐づけるために、部署マスタを作成します。部署マスタは複 数登録が可能です。

| っ人クラウド ■   | ousing Provider System              |                   |               |               |              |              |                         | R                                  | 🥐 🕄         | 0   |
|------------|-------------------------------------|-------------------|---------------|---------------|--------------|--------------|-------------------------|------------------------------------|-------------|-----|
| ←<br>トップ ^ | 物件情報検索                              |                   | Qピ検察          | 条件読込 » 詳續     | 食來           |              |                         |                                    |             |     |
| くケジュール     | タスク 最近の更新<br>未読のタスクはありません。          |                   |               |               |              |              |                         | 未読 04                              | 件           |     |
| 件登録        | 担当物件タスク一覧(進捗状)                      | ጽ)                |               |               |              |              |                         | 0件 承認待 04                          | 件           |     |
| 件検索        | 納期管理が必要な物件タスクはありま                   | せん。               |               |               |              |              |                         | 0                                  | 8           | 6   |
| 客登録        | 担当顧客タスク一覧(進捗状況<br>納期管理が必要な顧客タスクはありま | <b>兄)</b><br>:せん。 |               |               | 1            | アイコン         | ンをクリ                    | ック                                 | カデ.         | メイア |
| 電検索        | スケジュール                              |                   |               | 2020/2018/201 |              |              |                         |                                    | ニュー表:       | 示設定 |
| 築進捗履歴      | ☆示: <b>日 遠 月</b>                    | 2020年 4/28(火)     | 2020年 4/29(水) | 2020年04月30日   | 2020年 5/1(金) | 2020年 5/2(土) | 前週<br>2020 <sup>±</sup> | 1 h                                | ップ表示        | 設定  |
| → KW/UIIAX | 東京子                                 |                   |               | ▶ 18:00~      | 「管理設         | 定」を          | 選択                      | <ul><li>◆ 管理</li><li>● □</li></ul> | 理設定<br>ジアウト |     |

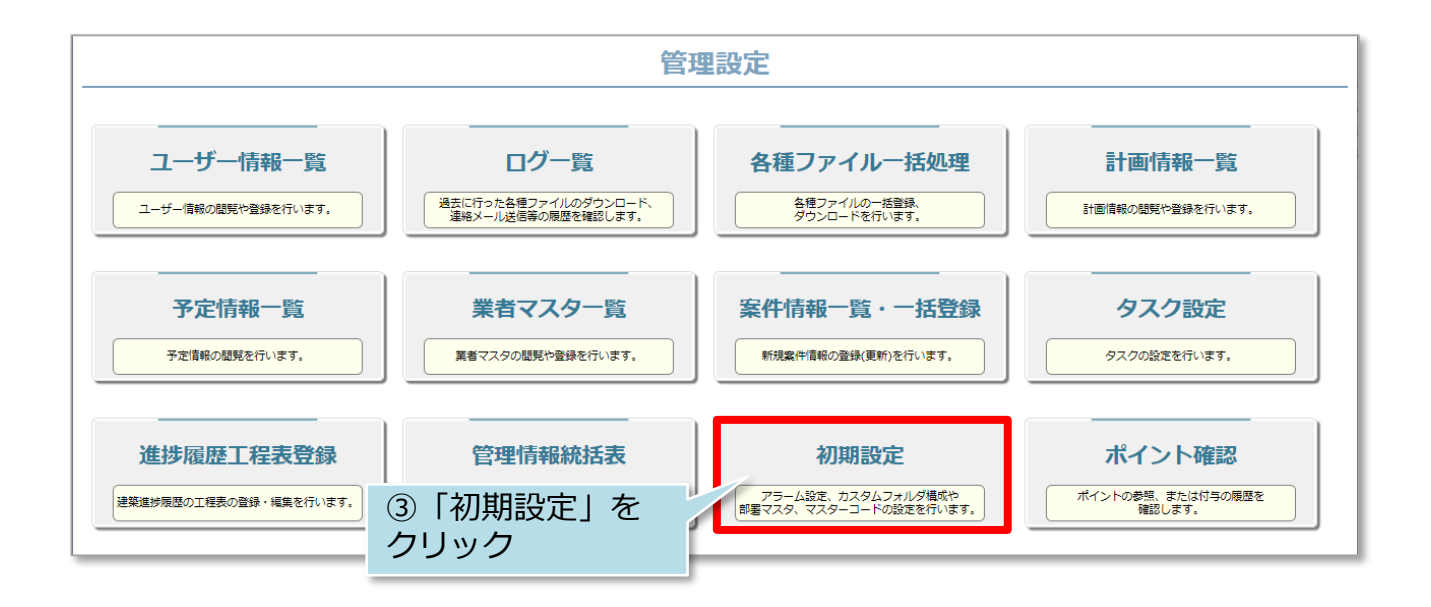

MSĴ GROUP 🛛 🚫 株式会社 ハウスジーメン © House G-men Co., Ltd All Rights Reserved.

## 部署マスタ設定方法②

| (管理設定画面に見     アラーム設                 前へ         1 | RG カスタムフォルダ構<br>次へ > | 成   | 部署マスタ設定 | マスターコード設定 | 通知アドレス語 | ②「新 <sup>4</sup><br>ボタ〕 | 現登録」<br>ンをクリッ       | ク           | 新規登録 |
|--------------------------------------------------|----------------------|-----|---------|-----------|---------|-------------------------|---------------------|-------------|------|
| 10件 🖌 全12件中                                      | 1 - 10               |     | ①「部署    | マスタ設定」    |         |                         |                     |             |      |
| No.                                              | 部署・拠点名               |     | カブを     | カロック      |         | 電話番号                    | 更新日時                | 更新者         |      |
| 1 品質管理部ア                                         | フター拠点                | 兵庫県 | 372     | シシッシ      |         |                         | 2020-03-05 10:28:41 | Mypage デモ   | 削除   |
| 2 工務部                                            |                      |     |         |           |         |                         | 2020-02-27 15:21:27 | 代表取締役Z 渡邉デモ | 削除   |

| 部署マスタ | ×                     |                      |
|-------|-----------------------|----------------------|
| 部署名*  |                       |                      |
| 拠点名*  |                       |                      |
| 住所    |                       | ③部署名等必要事項を           |
|       |                       | 入刀                   |
| 連絡先   | 電話:<br>FAX:           |                      |
| 所属ユーザ | 部署に割り当てられているユーザはいません。 |                      |
|       |                       | ④部署情報にユーザーを紐づ<br>け可能 |
|       | ユーザ選択                 | ※後から追加や、ユーザー情        |
| 備考    |                       | 報から部著を選択も可能です        |
|       |                       | ⑤ 「保存」 ボタンをク         |
|       |                       | リックで登録完了です           |
|       | 「閉しる」「削除」「保存          |                      |

#### ユーザーの所属する部署を登録・管理が可能です。 所属期間や、過去の所属部署なども記録できるため、部署異動などの履歴を残せます。

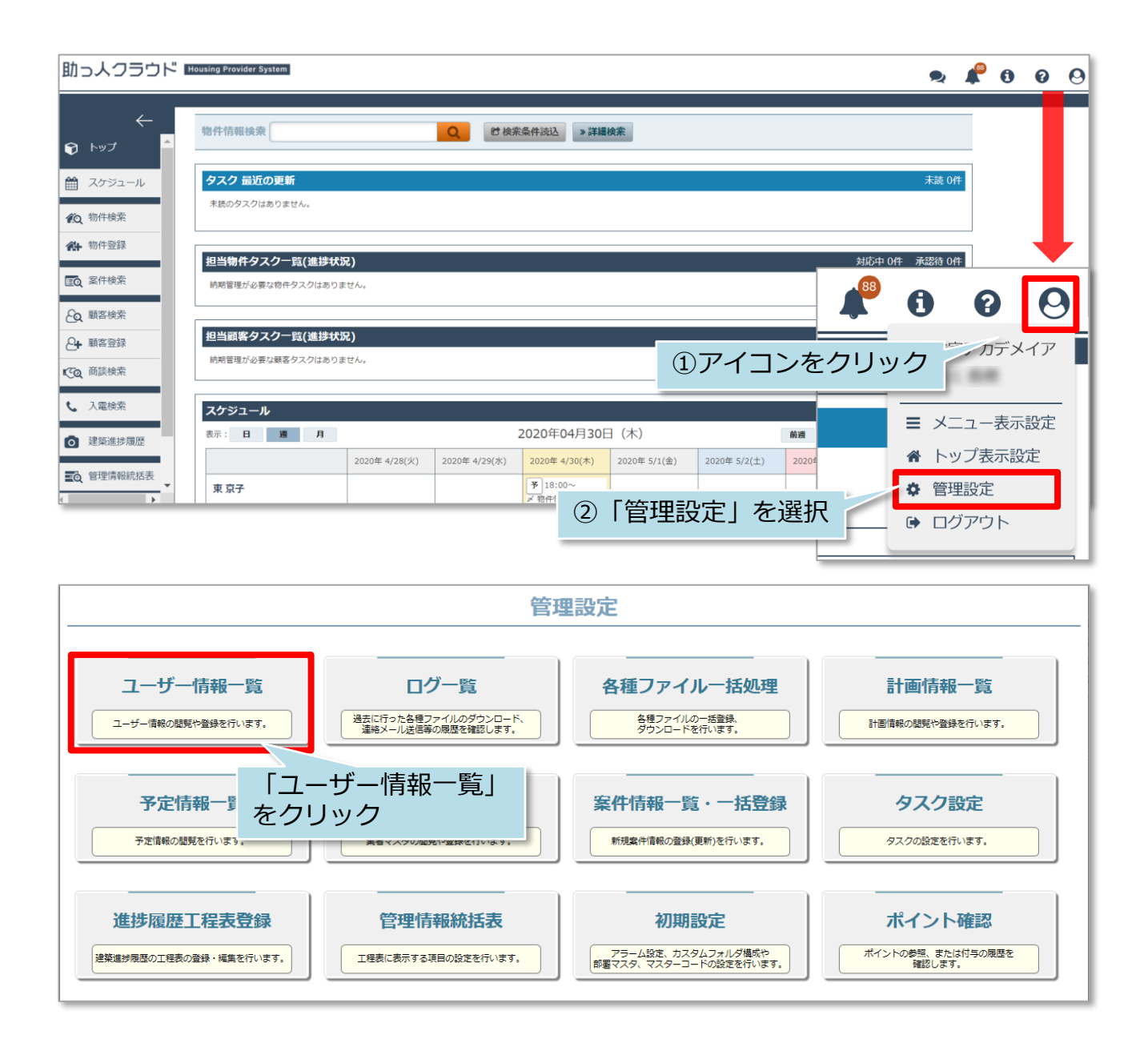

| ←管理調       | 定画面に戻る         |                           | ユーザー情報一覧 |                 |                |          |          | 新規登録       | 録  |
|------------|----------------|---------------------------|----------|-----------------|----------------|----------|----------|------------|----|
| <前へ        | 1 2 3 次へ >     | 10件 ~ <b>全25件中 1 - 10</b> |          |                 |                |          |          |            |    |
| 全選択<br>No. | 担当者ID          | 事業者名                      | 担当者名     | 担当者区分           | 所属部署名<br>未選択 ✓ | 権限区分     | OS<br>ま~ | 登録日        | 休止 |
|            | GGH-0000-00065 | Gmen営業環境Normal            |          |                 |                | 本部 担当者フル | -        | 2024-07-30 | -  |
| 2          | GGH-0000-00064 | Gmen営業環境Normal            | 修正!!     | -117-++         | 「「たった」         | 本部 管理者   | 0        | 2024-02-16 | -  |
| 3          | GGH-0000-00057 | Gmen営業環境Normal            |          | ст <u>т</u> -у. | 一间和企           | 本部 管理者   | -        | 2023-09-01 | -  |
| 4          | GGH-0000-00050 | Gmen営業環境Normal            |          |                 |                | 本部 管理者   | -        | 2023-06-14 | -  |

| ←ユーザー情報-5 | 覧に戻る                |                | ユーザー      | 青報編集     |                                 |
|-----------|---------------------|----------------|-----------|----------|---------------------------------|
| 担当者ID     | GGH-0000-00065      | 本部ID           | GGH-0000  |          | 事業者ID                           |
| 氏名漢字*     | ジーメン 太郎             | 氏名かな*          | じーめん      | たろう      | <b>支店(部署)名</b><br>※カレンダーに表示されます |
| 所属部署      | 所属部署はありません。<br>部署選択 |                |           | □ 各種検索に所 | 属部署に紐付くものを含める                   |
| 所属部署履歴    |                     | 部署選択           |           |          |                                 |
|           |                     | 部署名            | 拠点名       | 住所       | 電話番号 FAX                        |
| ユーサー区分*   | * コンをクリック           | □ 営業部          | 新橋本店      |          | 03-1234-5678                    |
| 休止由       |                     | □ 読言十音序        | 新橋本店      |          | 03-5678-9012                    |
| PRIL 1    |                     | □ 総務部          | 新橋本店      |          | 03-1234-5678                    |
|           |                     | □ メンテナンス部      | 新橋本店      |          | 03-5678-9012                    |
|           |                     | □ 営業部          | 福岡支店      |          | 092-1234-5678                   |
|           |                     | □ メンテナンス部      | 福岡支店      |          | 092-5678-9012                   |
|           |                     | ☑ 〒スト部         | 本店        | 東京都港区新橋  | 「選択」をクリック                       |
|           |                     | ①紐づけた<br>にチェック | たい部署<br>ク |          | 閉じる 選択                          |

| ←ユーザー情報一覧 | 記に戻る                                                       | 그-                    | -ザー情報編集         |                                  |
|-----------|------------------------------------------------------------|-----------------------|-----------------|----------------------------------|
| 担当者ID     | GGH-0000-00065                                             | <b>本部ID</b> GGH       | 1-0000          | 事業者ID                            |
| 氏名漢字*     | ジーメン 太郎                                                    | <b>  氏名かな*</b> [ ť    | 「所属開始日」を入力      | <b>しまた(部署)名</b><br>*カレンダーに表示されます |
| 所属部署      | <ul> <li>前暦・拠点名</li> <li>● テスト部本店</li> <li>部署選択</li> </ul> | 所属開始日<br>2024-07-30 📰 | します             | 付くものを含める                         |
| 所属部署履歴    | 所属部署の履歴はありません。                                             |                       |                 |                                  |
| ユーザー区分*   | 本部 >                                                       | <b>椎限区分*</b> 担当       | 者フル 🗸 ※管理者制限版 🥐 | 担当者区分                            |
|           |                                                            | 上記の内容で登録す             | る 「啓録す          | 「ろ」をクリック                         |

| 更新しました。  |                                                                                                    |                     |                    |                                 |
|----------|----------------------------------------------------------------------------------------------------|---------------------|--------------------|---------------------------------|
| ←ユーザー情報- | 一覧に戻る                                                                                                    |                     | ユーザー情報編集           |                                 |
| 担当者ID    | GGH-0000-00065                                                                                                    | <b>本部ID</b>         | GGH-0000           | 事業者ID                           |
| 氏名漢字*    | ジーメン 太郎                                                                                                    | 氏名かな*               | じーめん たろう           | <b>支店(部署)名</b><br>*カレンダーに表示されます |
| 所属部署     | 部署・拠点名       ・       ・       ・       ・       ・       ・       ・       ・       ・       ・       ・       ・       ・       ・       ・       ・       ・       ・       ・       ・       ・       ・       ・       ・       ・       ・       ・       ・       ・       ・       ・       ・       ・       ・       ・       ・       ・       ・       ・       ・       ・       ・       ・       ・       ・       ・       ・       ・       ・       ・       ・       ・       ・       ・       ・       ・       ・       ・       ・       ・       ・       ・       ・       ・       ・       ・       ・ <th>所属開始日<br/>2024-07-30</th> <th>MAK71 登録完了で<br/>■ ■</th> <th>すけくものを含める</th> | 所属開始日<br>2024-07-30 | MAK71 登録完了で<br>■ ■ | すけくものを含める                       |

MSĴ GROUP

🔇 株式会社 ハウスジーメン © House G-men Co., Ltd All Rights Reserved.

## 物件・顧客情報への部署登録①

物件情報や顧客情報に、担当部署の登録をすることが可能です。 ※下記は物件情報に登録する場合を例にしております。顧客情報に紐づける場合も、 同様の手順となります。

| ←<br>☞ トップ      | 物件情報検索          | Q | ● 検索条件読込 》詳細検索 |
|-----------------|-----------------|---|----------------|
| 🛗 スケジュール        | 「物件検索」をクリック     |   |                |
| <b>《</b> Q 物件検索 |                 |   |                |
| ペ→ 物件登録         | 担当物件タスクー覧(進捗状況) |   |                |

|               |        | 検索項目を入力し虫メガネ<br>アイコンをクリック |
|---------------|--------|---------------------------|
| ←<br>←        | 物件情報検索 | Q 12 検索条件読込 》詳細検索         |
| 🋗 スケジュール      |        | © Copyri                  |
| <b>企</b> 物件検索 |        |                           |

| 物件情報検索           | Q CP 檢索条件読込 》詳細検索                                |             |                          |      |
|------------------|--------------------------------------------------|-------------|--------------------------|------|
| 10件 ~ <b>全1件</b> | P 1 - 1                                          |             | 物件                       | 情報   |
| 計画情報適用           | ✓ チェックを入れた物件全てにこの計画情報を適用する □ 実施予定日が過去になる計画も作成する  |             |                          |      |
| 担当者適用            | チェックを入れた物件全てに適用する担当者を選択 <b>担当部署適用</b>            | チェックを入れ     | た物件全てに適                  | 用する担 |
| タスク適用            | チェックを入れた物件全てに適用するタスクを選択 該当物件をクリック                |             |                          |      |
| 全選択<br>No. ■ 管理  | 加主名         ・・・・・・・・・・・・・・・・・・・・・・・・・・・・・・・・・・・・ | 築年数<br>経過年数 | 竣工日<br>基準日               | 次回訪  |
|                  |                                                  | 1年<br>1年    | 2022-02-20<br>2022-02-20 | 2025 |

| ▲ サンプル邸   | 新築工事(サンプルフ | 太様)                         |              | ▶書類・図面管理 | チェックシート 📑 🏾 | 程(管理)表 |
|-----------|------------|-----------------------------|--------------|----------|-------------|--------|
| 物件システムID: | 845055     |                             | 物件詳細情報       | 反        | ● タスク       | ✔ 編集   |
|           | 住宅情報       | 顧客情報:                       | 未登録 麗客選択 家族情 | 報:未登録    | アセット        | 住空     |
| 管理ID      |            | ジーメンID                      | <b> 予備ID</b> |          | 「編集」:       | をクリック  |
| 施主名       | サンプル 太郎    | 施主名力ナ                       | 建築地電話番号      | 建築地捞     | 命電話曲号       |        |
| 住宅名(物件名)  | )(区画番号)など  | サンプル邸新築工事                   |              |          |             |        |
| 住宅区分      | 戸建         | ↓共同住宅名 –                    | 部屋番号 -       |          |             |        |
|           | n          | - 13 mar / with life life a |              |          |             |        |

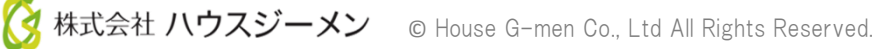

# 物件・顧客情報への部署登録②

|                    |                           |                                         |                  | 住                                                                                                    | 宅情報編集                                                                                                    |               |                                                                                                    |                                 |
|--------------------|---------------------------|-----------------------------------------|------------------|----------------------------------------------------------------------------------------------------|----------------------------------------------------------------------------------------------------|---------------|----------------------------------------------------------------------------------------------------|---------------------------------|
| 1件システムID: 84<br>住宅 | 15055<br>1 <b>吉寿</b> 日    |                                         | 顧客情報・未調          | 設定顧客選択                                                                                                    | 家族情報・未                                                                                                    | 設定            |                                                                                                    |                                 |
|                    | 管理ID                      |                                         |                  |                                                                                                    | 予備ID                                                                                                    | 1             | 要注意 □                                                                                                    |                                 |
|                    | <b>施主氏名</b> * サンプル        | 太郎                                      | 施主氏名力ナ           | -                                                                                                    | 建築地電話番号                                                                                                    | 3             | 建築地携帯電話番号                                                                                                    |                                 |
|                    | 住宅名(物件名)(区画               | 番号)など                                   | サンプル邸新築          | T#                                                                                                    |                                                                                                    |               |                                                                                                    |                                 |
|                    |                           | 4.37.42                                 | 2 2 2 7 Per anno |                                                                                                    | 部屋番号                                                                                                    |               | 旧合管理告诉                                                                                                    |                                 |
| SLOTH-             |                           |                                         |                  |                                                                                                    | HP/4E P4 P3                                                                                                    |               |                                                                                                    |                                 |
|                    | - 提供会社等                   |                                         |                  | 2                                                                                                    |                                                                                                    |               |                                                                                                    |                                 |
|                    | 担当支店名                     |                                         |                  |                                                                                                    |                                                                                                    |               |                                                                                                    |                                 |
| +ロンレナモキロ           | 担当部署  🙋 部署                | 選択                                      | 「部署              | 選択」を                                                                                                    |                                                                                                    |               |                                                                                                    |                                 |
| 1031月第0            |                           |                                         |                  |                                                                                                    |                                                                                                    |               |                                                                                                    |                                 |
|                    | <b>担当者</b> まだ担            | 当者は登録さ                                  | クリッ              | ク                                                                                                    |                                                                                                    |               |                                                                                                    |                                 |
|                    | <b>担当者</b> まだ担<br>■ 担当者   | 当者は登録さ<br>皆選択                           | クリッ              | ック                                                                                                    |                                                                                                    |               |                                                                                                    |                                 |
|                    | <b>  担当者</b> まだ担<br>▲ 担当者 | 当者は登録さ<br>皆選択                           | クリッ              | がク                                                                                                    |                                                                                                    |               |                                                                                                    |                                 |
| 🔟 削除する             | <b>担当者</b> まだ担<br>▲ 担当者   | 当者は登録さ<br>皆選択                           | クリッ<br>@1        | か<br>部署選択<br>部署名                                                                                                    | 拠点名                                                                                                    | 住所            | 電話番号                                                                                                    | FAX                             |
| <u>前</u> 削除する      | 担当者 まだ担<br> ▲担当す          | 当者は登録さ<br>皆選択                           | 。<br>クリッ<br>@1   | <b>部署選択</b>                                                                                                    |                                                                                                    | 住所            | 電話番号<br>03-1234-5678                                                                                                    | FAX                             |
| 圃 削除する             | <b>担当者</b> まだ担<br>▲担当社    | 当者は登録さ<br>皆選択                           | 。<br>クリッ<br>01   | <b>部署選択</b><br>部署選択<br>回 営業部<br>回 設計部                                                                                                    | 提点名<br>所橋本店<br>所橋本店                                                                                                    | 住所            | 電話番号<br>03-1234-5678<br>03-5678-9012                                                                                                    | FAX                             |
| 🗎 削除する             | 担当者 まだ担<br>▲担当行           | 当者は <mark>登録さ<br/><sup>皆選択</sup></mark> |                  | <b>部署選択</b><br>部署者<br>回<br>営業部<br>設計部<br>。総務部                                                                                               |                                                                                                    | 住所            | 電話册号<br>03-1234-5678<br>03-5678-9012<br>03-1234-5678                                                                                                    | FAX                             |
| 💼 削除する             | <b>担当者</b> まだ担            | 当者は <mark>登録さ</mark>                    | 。<br>クリッ<br>のi   | 部署送択<br>部署名<br>ご業部<br>設計部<br>総務部<br>、ンテナンス部                                                                                                 | <ul> <li>拠点名</li> <li>新橋本店</li> <li>新橋本店</li> <li>新橋本店</li> <li>新橋本店</li> <li>新橋本店</li> </ul>                           | 住所            | 電話番号<br>03-1234-5678<br>03-5678-9012<br>03-1234-5678<br>03-5678-9012                                                                                                    | FAX                             |
| 圃 削除する             | <b>担当者</b> まだ担<br>▲担当社    | 当者は登録さ                                  | 。<br>クリッ<br>のi   | 部 で 送 訳<br>部 で 差 部 で<br>。                                                                                                    |                                                                                                    | 住所            | 電話番号<br>03-1234-5678<br>03-5678-9012<br>03-1234-5678<br>03-5678-9012<br>03-5678-9012<br>092-1234-5678                                                                           | FAX                             |
| ■ 削除する             | 担当者 まだ担<br>▲担当行           | 当者は登録さ                                  | 。<br>クリッ<br>@1   | <ul> <li>部署選択</li> <li>部署者</li> <li>営業部</li> <li>設計部</li> <li>総務部</li> <li>メンテナンス部</li> <li>営業部</li> <li>メンテナンス部</li> </ul>                 | 拠点名     新橋本店     新橋本店     新橋本店     新橋本店     新橋本店     福岡支店     福岡支店                                                      | 住所<br>        | 電話番号<br>03-1234-5678<br>03-5678-9012<br>03-5678-9012<br>03-5678-9012<br>092-1234-5678<br>092-5678-9012                                                                          | FAX                             |
| ៌ 削除する             | 担当者 まだ担                   | 当者は登録さ                                  | 。<br>クリッ<br>01   | 部署送択 部署名 ○ 営業部 ○ 設計部 ○ 総務部 ○ ジェンテナンス部 ○ 営業部 ○ メンテナンス部 ○ デスト部                                                                                | <ul> <li>拠点名</li> <li>新橋本店</li> <li>新橋本店</li> <li>新橋本店</li> <li>新橋本店</li> <li>福岡支店</li> <li>福岡支店</li> <li>本店</li> </ul> | 住所            | 電話番号<br>03-1234-5678<br>03-5678-9012<br>03-1234-5678<br>03-5678-9012<br>092-1234-5678<br>092-5678-9012<br>092-5678-9012                                                         | FAX<br><br><br><br><br><br>をクリッ |
| ■ 削除する             | 担当者 まだ担                   | 当者は登録さ                                  | 。<br>クリッ<br>。    | 部署選択       問題者       営業部       設計部       総務部       メンテナンス部       営業部       メンテナンス部       営業部       アスト部                                     | 拠点名<br>新橋本店     新橋本店     新橋本店     新橋本店     福岡支店     福岡支店     本店                                                         | 住所<br>東京都港区新橋 | <ul> <li>電話番号</li> <li>03-1234-5678</li> <li>03-5678-9012</li> <li>03-1234-5678</li> <li>03-5678-9012</li> <li>092-5678-9012</li> <li>092-5678-9012</li> <li>(2)「遅択」</li> </ul> | FAX<br><br><br><br><br><br>をクリッ |
| ■ 削除する             | 担当者 まだ担                   | 当者は登録さ                                  | 。<br>クリッ<br>@1   | <ul> <li>部署選択</li> <li>部署名</li> <li>営業部</li> <li>総務部</li> <li>メンテナンス部</li> <li>営業部</li> <li>メンテナンス部</li> <li>デスト部</li> <li>① 紐づ(</li> </ul> | <ul> <li>拠点名</li> <li>新橋本店</li> <li>新橋本店</li> <li>新橋本店</li> <li>新橋本店</li> <li>福岡支店</li> <li>福岡支店</li> <li>本店</li> </ul> | 住所<br>一       | <ul> <li>電話番号</li> <li>03-1234-5678</li> <li>03-5678-9012</li> <li>03-1234-5678</li> <li>03-5678-9012</li> <li>092-1234-5678</li> <li>092-5678-9012</li> <li>② 「選択」</li> </ul>  | FAX                             |

|        | 担当支店名 |                             |             |              |              |              |
|--------|-------|-----------------------------|-------------|--------------|--------------|--------------|
|        | 担当部署  | 部署名・拠点名                     |             | 住所           | 電話番号         | FAX番号        |
| 相当情報   |       | ■ テスト部本店                    | 東京都港区新橋4-3- | 1            | 00-0000-0000 | 00-0000-0000 |
| 3      |       | 😁 部署選択                      |             |              |              |              |
|        | 担当者   | まだ担当者は登録されていません。<br>▲ 担当者選択 | Γ£          | <b>禄存」をク</b> | リック          |              |
| 🛍 削除する |       | ◎ 編集                        | をキャンセル      | ▲ 上記内容で保存    |              |              |

| 登録しました。          |               |               |                   |
|------------------|---------------|---------------|-------------------|
|                  |               | 林 🖸 野営面図・群書 🚽 | 険チェックシート 📑 工程(管理) |
| 物件システムID: 845055 | 物             | 牛詳細情報         | <b>2</b> 970      |
| 住宅情報             | 顧客情報:未登録 顧客選択 | 家族情報:未登録      |                   |
| 管理ID             | 予             | 備ID           |                   |
|                  |               |               |                   |

|      | 担当支店 |                                                    |                        |                       | 部署が登録されました |
|------|------|----------------------------------------------------|------------------------|-----------------------|------------|
| 担当情報 | 担当部署 | 部署名・拠点名     住所       1     テスト部本店     東京都港区新橋4-3-1 | 電話番号<br>L 00-0000-0000 | FAX番号<br>00-0000-0000 |            |
|      | 担当者  | 担当者の設定がありません。                                      |                        |                       |            |

アフター対応で、点検した結果メンテナンスが発生した場合に、業者に出す指示書を 作成することが可能です。 部署マスタの情報を利用することで、会社情報の入力を簡略化できます。

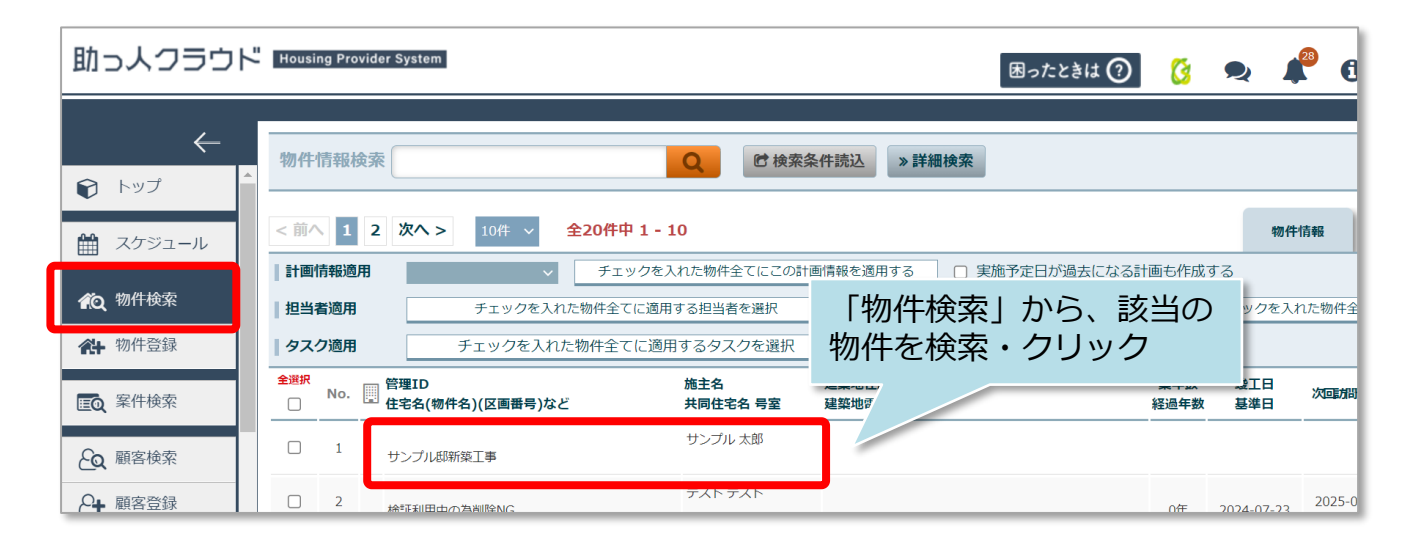

| 倄 サンプル                         | 邸新築工事(サ) | ンプル 太…様) |                      |         |              |             | ・書類・図面管理         | 点検チェックシート 🛢 🛾   | 程(管理)表  |
|--------------------------------|----------|----------|----------------------|---------|--------------|-------------|------------------|-----------------|---------|
| 物件システムID                       | 845055   |          |                      |         | 物            | 件詳細情報       | 2<br>X           | タスク             | ✔ 編集    |
|                                | 住宅情報     |          |                      | 顧客情報:未  | 登録 麗客選択      | 家族情         | 報:未登録            |                 |         |
| 管理ID                           |          |          | ジーメンI                | [D      | <del>ን</del> | 備ID         |                  |                 |         |
| 施主名                            | サンプル 太臣  | 30       | 施主名力                 | +       | 建            | 築地電話番号      | 建等               | 等地携带電話番号        |         |
| 住宅名(物件:                        | 名)(又画翠   |          |                      |         |              |             |                  |                 |         |
|                                |          |          | 共同住宅                 | 名 —     |              |             |                  |                 |         |
| 1997年4月4日4日(3年5                | 統十七)     |          |                      | 5440 1  |              |             |                  |                 |         |
|                                | 目担       | 当者       | 担当者の設定が              | がありません。 |              |             |                  |                 |         |
| 案                              | 件情報一覧    | ✔ 検査     | 入電情                  | 青報一覧    | 実施予定         | ミ・対応結果      |                  |                 |         |
| 受付日<br>実施予定日<br>着手(対応)E<br>完了日 | ステータス    | 登録種別     | 実施者1<br>実施者2<br>実施者3 | 件名      |              | 指示内容        |                  |                 | 対応結果    |
|                                |          |          |                      |         | C Pin        | 案件情報を追      | 1<br>1           |                 |         |
| 1 2024-07-31<br>2024-07-31     | 未対応      | メンテナンス   | <br>                 |         |              |             |                  |                 |         |
|                                |          |          |                      |         |              | 案件 <br>※登録》 | 青報を追加」<br>斉みの案件の | をクリック<br>D場合は、該 | <u></u> |

# 指示書の作成②

| <b>谷</b> サンプル国 | 『新築工事(サンプル 太…様)                                                          |
|----------------|--------------------------------------------------------------------------|
|                | 案件情報編集                                                                   |
| 管理ID           | 施主氏名*         サンブル         太郎         施主氏名 (かな)                          |
| 竣工日            | ■ 砂背選択                                                                   |
| 背景色            |                                                                          |
| 件名             | 雨漏りメンテナンス依頼                                                              |
| 指示内容           | 屋根より雨漏りありとの連絡がありましたので、5/1 (木) 10時よりご対応お願いいたします。<br>① 関連業者様へ「指示内容」<br>を入力 |
|                | (45 / 最大1000文字)                                                          |
| - 北北辺          |                                                                          |
|                | ◎編集をキャンセル ▲上記内容で保存                                                       |
|                | ②「上記内容で保存」をクリック                                                          |

| 登録しました。                   |          |              |     |                  |            |           |
|---------------------------|----------|--------------|-----|------------------|------------|-----------|
| ▲ サンプル邸新築工事(サンプル)         | 太様)      |              |     | ▶ 書類・図面管理        | 「点検チェックシート | ■ 工程(管理)表 |
| 案件システム <b>ID:</b> 3296691 |          |              |     | 案件情報詳維           | H          | ✔ 編集      |
| 管理ID                      | 施主名      | サンプル 太郎      | 施主名 | (かな)             |            |           |
| 竣工日                       | 引渡日      |              | 基準日 |                  |            |           |
| 郵便番号                      | 住所       | 東京都 港区新橋4-3  | 3-1 | 「FAX用印刷」<br>クリック | を          |           |
| 住宅名(物件名)(区画番号)など          | サンプル邸新築] | [事           |     |                  |            |           |
| ≪物件情報に戻る                  |          | <b>≥</b> メ−, | ル送信 | 🔒 印刷             | I∎ FAX用印刷  |           |

# 指示書の作成③

| 依頼先名と部                           | 門を選択して          | ください。             |               |            | ④指示         | 先(依頼先)    | )名を入力 × |
|----------------------------------|-----------------|-------------------|---------------|------------|-------------|-----------|---------|
| 依頼先名                             | 株式              | 会社 新橋ジ            | ャパン           |            |             |           |         |
| 部門                               | テス              | くト部本店             |               |            |             |           | ~       |
| <ul><li>⑤プル</li><li>部署</li></ul> | レダウンに<br>が表示。指述 | 「部署マスタ」<br>示元となる部 | 」で登録し<br>署を選択 | した         |             |           | 閉じる決定   |
|                                  |                 |                   |               |            | 6           | 「決定」ボ     | タンをクリック |
| 出力結果                             | 建画面             |                   |               |            |             |           |         |
| 株式会社                             | 新橋ジャパン          | ł                 | <b>美</b>      |            | 株式会社        | ハウスジーメン   |         |
| 关心了之口                            | 2024/07/31(/    | ~                 |               | TEL:00-000 | 00-0000 FAX | (:00-0000 |         |
| 管理ID                             |                 | <u>ې</u>          | リーズ名          | :          | モデル名        | 部署マス会     | タ情報が入りま |
| 物件名                              | サンプル 太郎         | 様邸用               | 途             | 1          | 竣工日         |           |         |
| 建築地                              | 住所<br>TEL       | 東京都港区新橋4-3        | 3-1           |            |             |           |         |
|                                  | 緯度/経度           | 35.6651817 / 13   | 9.7546186     |            |             |           |         |

| 立会         | 施主・当社・その他(                       |                  |      |       | )     |  |  |  |
|------------|----------------------------------|------------------|------|-------|-------|--|--|--|
| ¥Έ         | 案件情報に入力した指示内<br>容が記載されます         |                  |      |       |       |  |  |  |
| 受付日/担当     | 指示内容                             |                  | 結果   | 作業内容/ | (未了理由 |  |  |  |
| 2024/07/31 | 屋根より雨漏りありとの連<br>たので、5/1 (木) 10時上 | 絡がありまし<br>りごせ広ち願 | □ 完了 |       |       |  |  |  |
|            | いいたします。                          |                  | □未了  |       |       |  |  |  |

※指示書の内容等、カスタマイズはできませんのでご了承ください。